## FOCIS2Go Quick Reference Guide

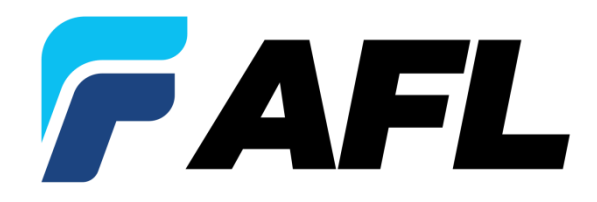

#### FOCIS2Go Overview

- FOCIS2Go enables users to generate OTDR & OLTS reports including FOCIS Flex & FOCIS WiFi connector inspection images and results
- Why Use FOCIS2Go?
  - FOCIS Flex, FOCIS WiFi & AFL's OTDRs don't always store results w/ same file names
  - To include inspection images with OTDR and/or OLTS results, inspection results must be named similar to OTDR / OLTS results and stored in same folder
- What does FOCIS2Go do?
  - Allows user to copy FOCIS Flex or FOCIS WiFi files, batch renaming them to closely match OTDR/OLTS file names, enabling TRM Report Wizard to associate inspection results with OTDR/OLTS results

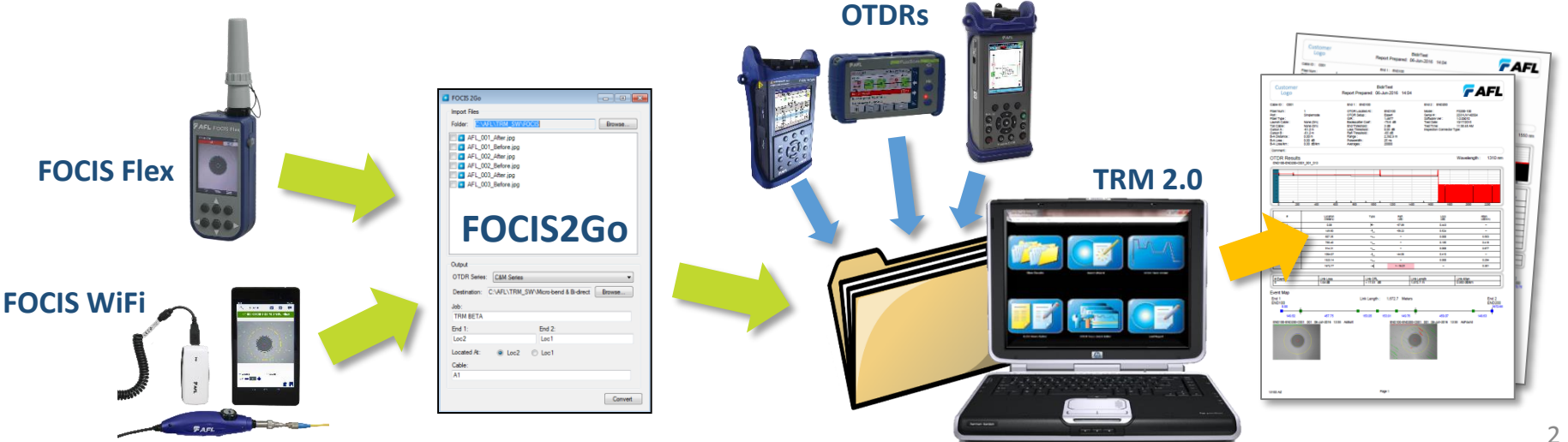

#### When Is FOCIS2Go Required?

• When will user need to rename files using FOCIS2Go?

| Report Generation Application                                                                                                   | FOCIS2Go<br>Required? |
|----------------------------------------------------------------------------------------------------|-----------------------|
| Inspection only report; Inspection results uploaded from FOCIS Flex,<br>FOCIS WiFi, FlexScan, FLX380, OFL280 or M&C-series OTDR | Not required          |
| Report includes FOCIS Flex inspection results plus FlexScan, FLX380, or OFL280 OTDR/OLTS results (files named compatibly)       | Not required          |
| Report includes FOCIS Flex inspection results w/ FlexScan, FLX380, or OFL280 OTDR/OLTS results (files not named compatibly)     | Required              |
| Report includes FOCIS Flex inspection results w/ M&C-series OTDR/OLTS results                                                   | Required              |
| Report includes FOCIS WiFi inspection results w/ FlexScan, FLX380,<br>OFL280 or M&C-series OTDR/OLTS results                    | Required              |
| Report includes DFS1 inspection images stored with M&C-series<br>OTDR/OLTS results                                              | Not required          |

#### Inspection Integration w/ M&C-Series Results

- Copy Test Results from M&C-Series OTDR to the PC
  - It creates Test Results in Job/Route/Cable format
    - (e.g. Job1/Loc1\_Loc2/Cbl1/Loc1-Loc2-Cbl1\_001\_S13.sor)
- Run FOCIS2Go from the PC to merge Inspection images
  - User must select fiber end images to be integrated in OTDR report
- Generate OTDR reports with desired Inspection, OLTS or OTDR template

Copy Test Results from M&C-series units

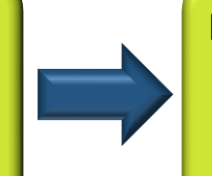

Run FOCIS2Go from PC and merge Inspection results with M&C-series results

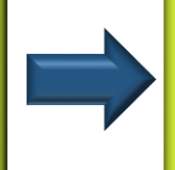

Generate OTDR / OLTS reports with Inspection images from TRM 2.0

#### Inspection Integration w/ FlexTester Results

- Copy Results from FlexTester (FLX380 or OFL280) or CS260 OTDR to PC
  - It creates Test Results in End1-End2-Cable folder format
    - (E.g. End1-End2-Cable / End1-End2-Cable\_001\_S13.sor)
- Run FOCIS2Go from the PC to merge Inspection images
  - User must select fiber end images to be integrated in OTDR report
  - If FOCIS Flex images were stored in FlexTester with appropriate naming and uploaded with OTDR/OLTS results, there is no need to rename using FOCIS2Go
  - If FOCIS Flex images were stored in FOCIS Flex with appropriate End1-End2-Cable naming, there is no need to rename using FOCIS2Go.
- Generate OTDR reports with desired inspection, OLTS or OTDR template

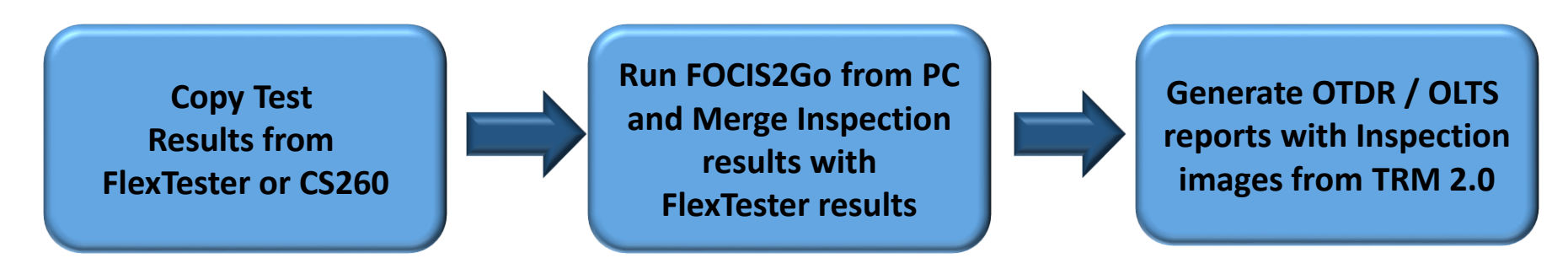

## Inspection Integration w/ OFL250/OFL280 results

- Import OTDR Test Results from <u>non</u>-FlexTester OFL (OFL250 & OFL280) OTDR to PC using "Import OFL Results" from TRM<sup>®</sup> 2.0.
  - It creates results from a simple folder format to Job/Route/Cable format
    - (E.g. Folder/Cable001\_001\_S13.sor → Job1/Loc1\_Loc2/Cbl1/Loc1-Loc2-Cbl1\_001\_S13.sor)
- Run FOCIS2Go from the PC to merge Inspection images
  - User must select fiber end images to be integrated in OTDR report
- Generate OTDR reports with desired inspection, OLTS or OTDR template

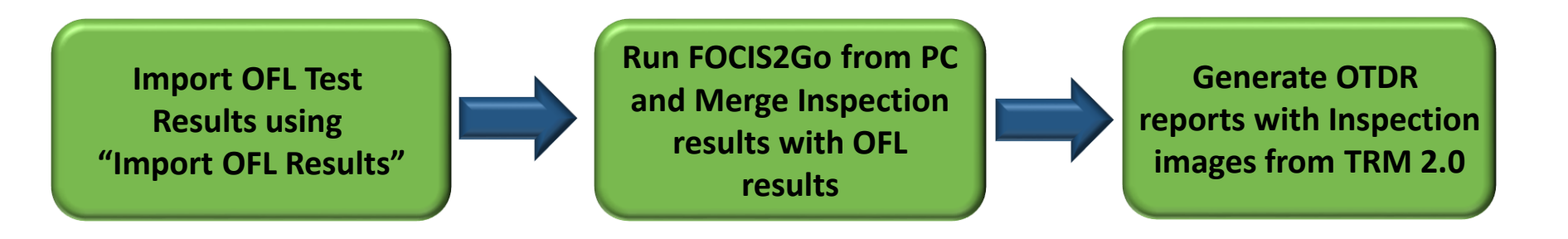

#### Import FOCIS WiFi Images to a PC

- To transfer files from FOCIS WiFi mobile device to a PC:
- If mobile device supports USB transfers:
  - Connect PC to mobile device via PC and view mobile device folders from PC
  - Drag inspection results (or folder of results) from mobile device to PC
- Alternative: Email images to account where you can retrieve on PC
- Alternative: Share images to cloud where you can retrieve from PC

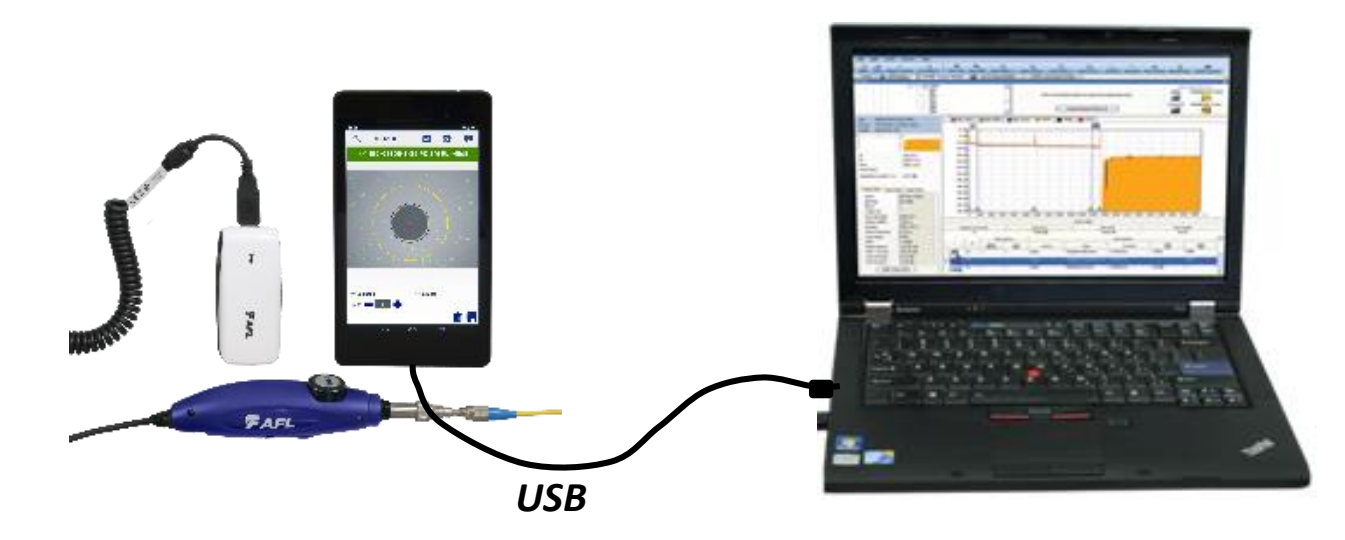

#### Install FOCIS2Go on Your PC

- Download from AFL Website and install:
  - From your browser, select <u>www.AFLglobal.com</u>
  - Select Resources, then select Software
  - Scroll down the page to find FOCIS2Go and <u>click to download</u>
  - Fill in the registration form, Register, then scroll down the page and click on <u>FOCIS2Go [EXE]</u>
  - Save the .zip file to your PC, unzip it and extract contents
  - Double-click on extracted setup.exe and follow prompts to install FOCIS2Go
- Install from TRM CD or USB memory stick
  - Insert TRM CD or USB memory stick in your PC
  - View CD or USB memory stick contents and open FOCIS2Go folder
  - Double-click on setup.exe and follow prompts to install FOCIS2Go
- Note: See FOCIS2Go chapter in TRM User's Guide included with TRM 2.0

#### FOCIS2Go: Set Import Options

- Select source folder
- Select inspection results to convert from selected folder

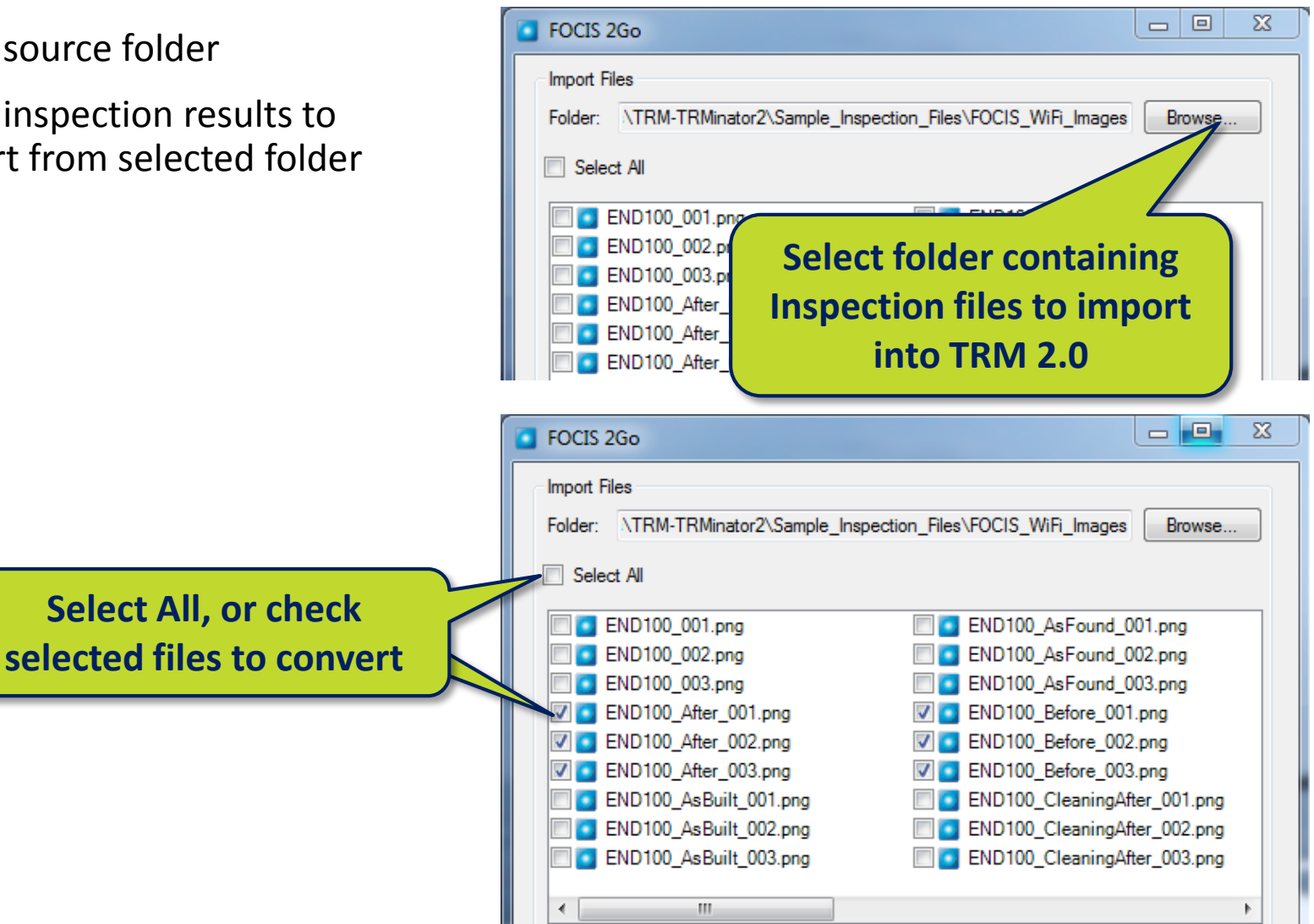

#### FOCIS2Go: Select Output Options

- Set Output Options
  - Select OTDR Series (if merging w/ OTDR/OLTS results)
    - C&M Series (M210, M310, M710, C840, C850)
    - OFL250/OFL280 (non-FlexTester)
    - OFL280 FlexTester (includes FLX380, CS260)
    - FS200 FlexScan series
    - Standalone Inspection Images
  - Select your Output Destination
    - Using the browse button, select the path to your uploaded OTDR/OLTS results folder.
  - Set Job, End1, End2 and Cable to match job, end and cable names from uploaded OTDR/OLTS results
  - Select the "Located At" to the end from which inspection was performed
  - Press the Convert button

| Output                              |                                                                                                    |         |
|-------------------------------------|----------------------------------------------------------------------------------------------------|---------|
| OTDR Series:                        | C&M Series                                                                                                    | -       |
| Destination: C<br>Job:<br>BidirTest | CAM Series<br>OFL250/OFL280 (non-FlexTester)<br>OFL280 HexTester/FLX/CS Series<br>FS200 RexScan Series<br>Standalone Inspection Images                                                                                                    |         |
| End 1:<br>END100                    | End 2:<br>END200                                                                                                    |         |
| Located At:<br>Cable:               | END100  END200 END200 END20 END20 END200 END200 END200 END200 END2 |         |
| C001                                |                                                                                                    |         |
|                                     |                                                                                                    | Convert |

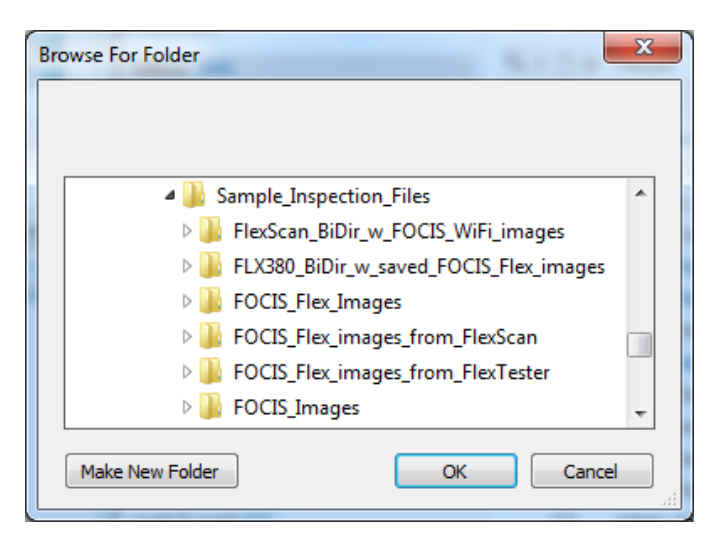

#### FOCIS2Go: Conversion

Once conversion is complete, create reports using TRM<sup>®</sup> 2.0 with any Inspection, OTDR or OLTS template.

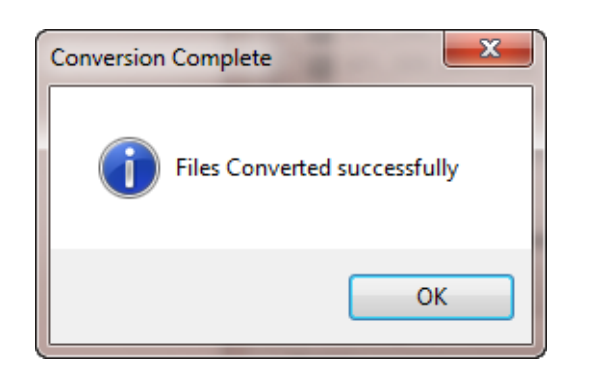

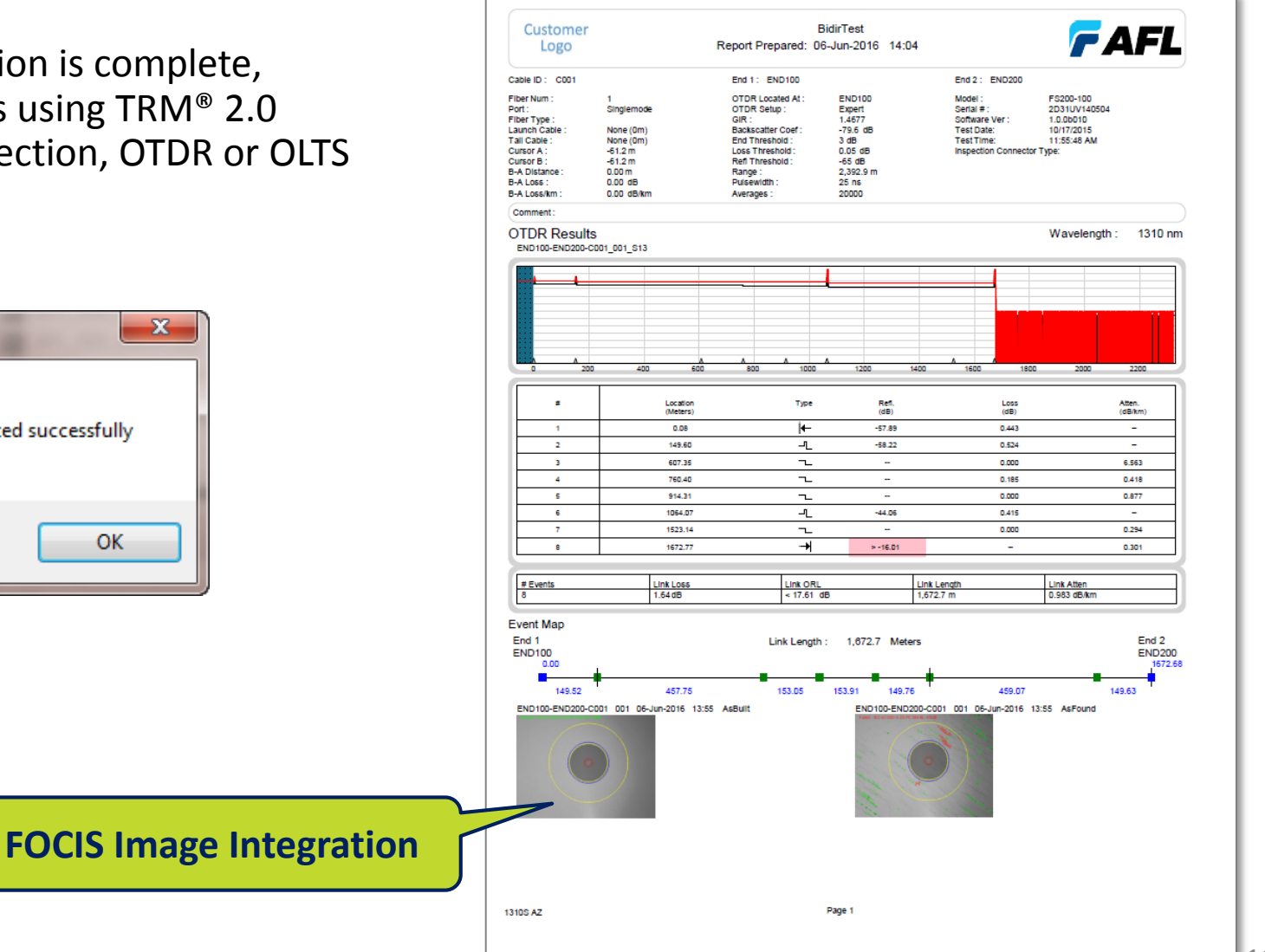

### Section III FOCIS2Go Summary

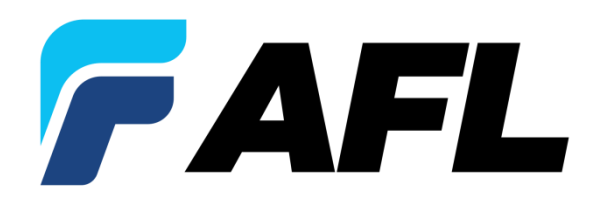

#### FOCIS2Go Availability and Pricing

- FOCIS2Go is free software allowing users to import inspection images into TRM 2.0 OTDR reports.
- FOCIS2Go can be downloaded from website or installed from TRM CD or USB memory stick
- FOCIS2Go software is available for free download from: <u>http://www.aflglobal.com/Products/Test-and-Inspection/Software</u>

#### FOCIS2Go Summary

- For Telco/Broadband and PNG fiber optic installation & maintenance crews qualifying new fiber optic network installations or locating and repairing faults in deployed networks...
- ...Who need to analyze OTDR and Inspection result measurement reports on newly installed optical network or locate faults in previously deployed cables and provide printed reports to customers for billing purposes...
- ...FOCIS2Go with TRM<sup>®</sup> 2.0 provides powerful Inspection analysis, viewer and reporting tool for fiber testing.
- High-resolution FOCIS images with TRM<sup>®</sup> 2.0 reports offers best-in-class OTDR, OLTS and Inspection analysis, correlation of measurement results, and customized reports useful to baseline for future performance validation and comparison.

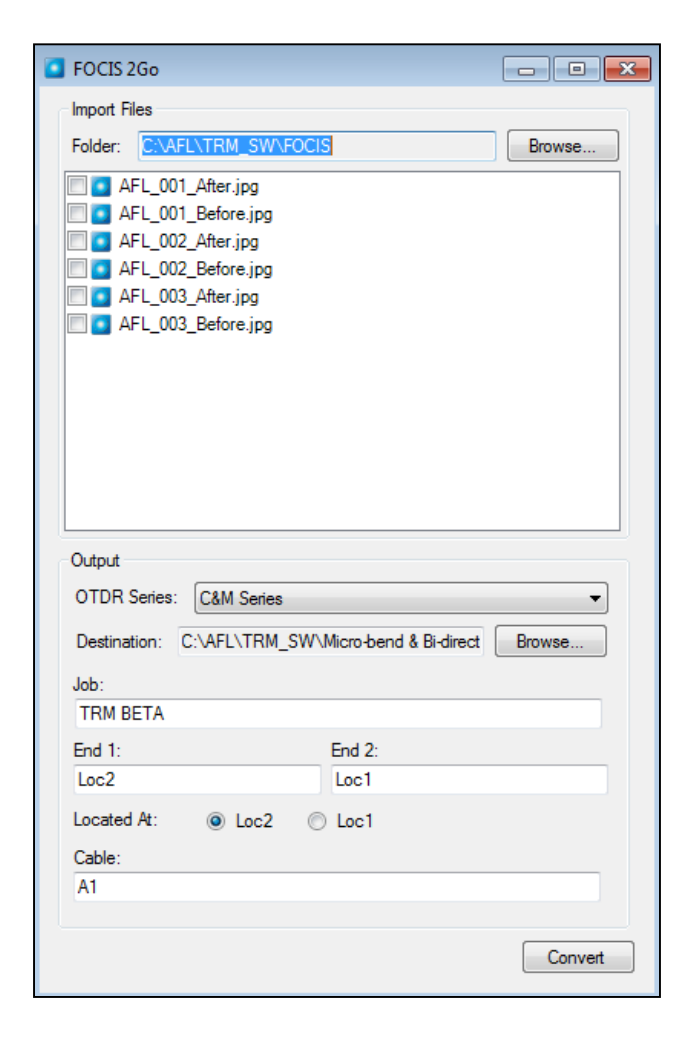

#### **Contact Information**

#### **Product Manager**

Michael Scholten (978) 455-9213 Michael.Scholten@AFLglobal.com AFL / Noyes – Technical Support

Mark Tatham (603) 528-7780 x145 <u>Mark.Tatham@AFLglobal.com</u>

Dean Murray (603) 528-7780 x179 Dean.Murray@AFLglobal.com

Website: <a href="http://www.aflglobal.com/Products/Test-and-Inspection/Software">http://www.aflglobal.com/Products/Test-and-Inspection/Software</a>

## Thank You!

# **WWW.AFLglobal.com**